## Symcod Retrieval Setup

- 1. Install ATG3 and create a shortcut on the screen.
- 2. Right Click on the shortcut and select properties
- 3. In the target box at the end of the line type setup and close by clicking OK

| Atg Properties                               |  |  |
|----------------------------------------------|--|--|
| General Shortcut                             |  |  |
| 😥 Atg                                        |  |  |
| Target type: Application                     |  |  |
| Target location: ATG                         |  |  |
| Target: "C:\Program Files\ATG\ATG.exe" setup |  |  |
| Start in: "C:\Program Files\ATG"             |  |  |
| Shortcut <u>k</u> ey: None                   |  |  |
| Bun: Normal window                           |  |  |
|                                              |  |  |
| OK Cancel Apply                              |  |  |

4. Double click on the shortcut. Click the Add button.

| 😨 All The Goodies     | × |
|-----------------------|---|
| Setup Operations Exit |   |
| clock                 |   |
|                       |   |
|                       |   |
|                       |   |
|                       |   |
| La de Defend          |   |
| Auto Detect           |   |
| CONNECT               |   |

- 5a. Type in a name for the terminal.
- 5b. Select Other as the Model.
- 5c. Select Dscan as Download options
- 5d. Check Include in Retrieval

5e. Set the source path to the dscan.mdb where the swipes from the Symcod will be saved. Set the Employee Path to where the Employee Tracker Data is stored. Click Save. And Exit the software

| ave all connection         |                                                |
|----------------------------|------------------------------------------------|
| General<br>Name Symcod Clo | x Model OTHER                                  |
| Download Options           | Include In Retrieval 🔽                         |
| Source Filename            | C:\data\AeroHeat\emp                           |
| Employee Tracker           | Delete file after retrieva? C:\data\globel\emp |
|                            |                                                |
|                            | Save Cancel                                    |

- 6. Right Click on the shortcut, select properties, and delete the word setup or put a space in the middle of the word setup and close by clicking OK.
- 7. Double click on the shortcut. This will post the records into Employee Tracker.